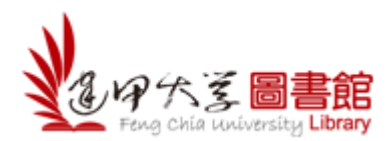

# 線上薦購系統使用手冊

- 薦購系統網址: <u>http://recommend.lib.fcu.edu.tw/weblink/</u>
- 薦購服務說明
  - 1. 逢甲大學圖書館薦購服務對象僅限本校教職員工生。
  - 2. 個人每月薦購數量以五種(件)或新台幣 5,000 元為原則。
  - 3. 本系統將自動追蹤您的薦購資料處理狀態,定期 email 通知。
  - 4. 本系統僅提供中文書、西文書及視聽資料薦購。

一、登入

帳號:教職員/學生證號。

| 密碼 | : | NID | 密碼 | 0 |
|----|---|-----|----|---|
| 密碼 | : | NID | 密碼 | C |

| 逢甲大學                         | 四書館線上薦購系統<br>「日本語」の「日本語」の「日本」の「日本」の「日本語」の「日本」の「日本」の「日本」の「日本」の「日本」の「日本」の「日本」の「日本 |
|------------------------------|----------------------------------------------------------------------------------------------------|
| 【推座者登入】<br>帳號: T93136<br>密碼: |                                                                                                    |
| 200910219:17:37<br>数迎推薦新書!!  | <ul> <li>邁購服務說明</li> <li>逢甲大學圖書館薦購服務對象僅限本校教職員工生。</li> <li>個人每月薦購數量以五種(件)或新台幣5,000元為原則。</li> <li>本系統將自動追蹤您的薦購資料處理狀態,定期emalb通知。</li> <li>欲推薦資料講登入本系統。</li> </ul>                                                                                                    |
|                              | <b>如何登錄系統</b> <ul> <li>         • 帳號:請輸入教職員,學生證號。         • 密碼:請輸入NID密碼。(忘記密碼請聯絡資訊處分機2712)     </li> </ul>                                                                                                    |

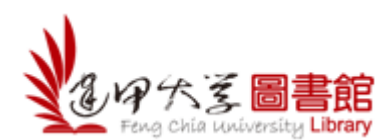

# 二、資料薦購

請選擇特定欄位輸入您想推薦的書名、作者、出版社、ISBN 等資料,輸入 完畢後點「開始推薦」。

| 我的推薦   関 | 讀心得   採購案                     | <一覽表 │連結服務▼          | 説明▼   回首頁              | 〔(登出 T93136)                       |                     |                                 |
|----------|-------------------------------|----------------------|------------------------|------------------------------------|---------------------|---------------------------------|
|          | P A Z<br>Feng Chia University | B書館                  |                        |                                    |                     | 推薦首頁<br>若您未進行網頁切換將會於 29分 56秒後登出 |
| 熱        | A門推薦:今日                       |                      | 上間<br>下<br>No Image    | LJ<br>No Image                     | 今年<br>下<br>No Image | 大年<br>此處輸入 <b>查詢詞</b> ,系        |
| 妙錄推薦     | 主預設查詢的網路                      | 諸書店:1款品1.博客來<br>請於下方 | I.三民I.Amazon1 超星       | 数字圖書館 <mark>更多網異</mark><br>注名或ISBN | 書店選取                | 統 曾日 助 到 網 路 書 店<br>搜尋相 關 資料。   |
| 8        | 食索値: <u></u> 書名               | ● 世界玻障大的 第           | 始推薦<br>或 查看:<br>※本案 這個 | 本館館藏.<br>明您有4本書可推薦。                | · ] (輸入檢索値後,點過      | [開始推薦]可幫您等回推置資料)<br>你本月份可舊購的資料· |

「網路書店查詢清單」將列出符合查詢欄位文字的資料清單。若查詢清單無符合資料,可點選「重新查詢」。

| 💱 我的推薦 🛛 閱讀心得 🖄 採購案一覽表 🗌 連結服 | <b>務▼   説明▼   回首頁 (</b> 登出 T93136) |              |              |                      |
|------------------------------|------------------------------------|--------------|--------------|----------------------|
|                              | 2                                  | 若您           |              | 查詢清單<br>於 29分 31秒後登出 |
| 中西交圖書薦購                      |                                    | ₩ <u>第一頁</u> | » <u>下一頁</u> | <u>頁</u> 第1頁/共1頁     |
|                              |                                    |              |              | 1                    |
| <u>書名</u>                    | 作者                                 | 出版社          | 定價 出版年       | <u>来源</u>            |
| 世界最偉大的勵志書-一生讀書計劃1            | 李津                                 | 德威國際文化事業有限公司 | 320 95/02/01 | 三民                   |
| 世界最偉大的勵志書改變千萬人的心靈勵志聖         | 經                                  |              | 288 20060301 | 誠品                   |
|                              |                                    |              |              | **                   |
|                              |                                    |              |              | 1                    |
|                              |                                    |              |              |                      |
|                              |                                    |              |              |                      |

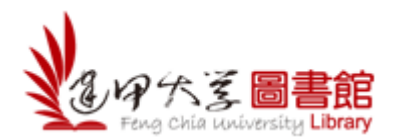

在查詢結果清單上,點選各書名即可瀏覽詳細書目資訊,請核對書目資料,勾選「推薦目的」,如確定推薦圖書館採購,請按「確定推薦」。

| 🦻 我的推薦 | 國讀心得    | ↓ 採購済                 | 一覽表         | 連結服務▼   説明▼                                                                        | <b>回首頁</b> (登出 T93136) |                                   |
|--------|---------|-----------------------|-------------|------------------------------------------------------------------------------------|------------------------|-----------------------------------|
| N.C.   | Feng    | R 3<br>Chia Universit |             |                                                                                    |                        | 圖書詳細資料<br>若您未進行網頁切換將會於 29分 50秒後登出 |
|        |         |                       |             |                                                                                    |                        | 返回查謝結果清單 重新查詢.                    |
|        | 中西交圖書   | 薦購                    |             |                                                                                    |                        |                                   |
| :      | 書名      | 4: 世界師                | 曼偉大的        | 勵志書(WebOPAC                                                                        |                        |                                   |
|        | 作者      | 1: 李津                 |             |                                                                                    |                        |                                   |
|        | 出版 1    | <b>L:</b> 德威國         | 國際文化        | 事業有限公司                                                                             |                        |                                   |
|        | 定 價:    | 320                   |             |                                                                                    |                        |                                   |
|        | 1 2 8 1 | <b>I :</b> 97898      | 67307507    | MALORAC                                                                            |                        | 查看本館館藏.                           |
|        | 出版日期    | <b>1</b> 2006/0       | 3/01 裝      | 訂: 平裝 分類號                                                                          | 2 :                    | ※本案 這個月您有 4 本書可推薦。                |
|        | 「「「「」」  | 記録大学                  |             | 推羅目的: (最多可勾選2項)<br>一一般性閱讀<br>一補充的就不足<br>算獲寫學位論交<br>目課程指定參考資料<br>目課程指的資料<br>具程領明究文獻 | 建議典藏地:<br>④ 總館         | 確定推薦                              |
|        |         |                       |             |                                                                                    | /                      |                                   |
| 確認推    | i<br>薦後 | ,確當                   | \$信#        | 等會寄到以了                                                                             | 「信箱:                   |                                   |
| pcshe  | n@fc    | u.ed                  | u.tw        |                                                                                    | <u>^</u>               | 系統將會自動送出確                         |
|        |         |                       |             |                                                                                    |                        | 177 /2-                           |
|        |         |                       |             |                                                                                    | ~                      | [ 認信 °                            |
| 註:1.預  | 設為登     | 錄者                    | 言箱,世        | 2可一次輸入多額                                                                           | 崔,一列一筆。                |                                   |
| 2.不    | 想收本     | 次確認                   | 忍信者         | ,請清成空白。                                                                            |                        |                                   |
| □不2    | ☆開7     | 本次抖                   | <b>雀薦</b> 者 | 皆資訊                                                                                |                        |                                   |

確認推薦後,系統將詢問您是否需要設定優先借閱資料,若您有此需求, 請按「確定」。送出後即完成資料薦購。

| Window | s Internet Explorer 🛛 🚺                                 |  |
|--------|---------------------------------------------------------|--|
| ?      | 您可取得本推薦資料到館上架後的優先借閱權,<br>需爲您設定預約保留嗎?若無此需求請按取消!<br>確定 取消 |  |

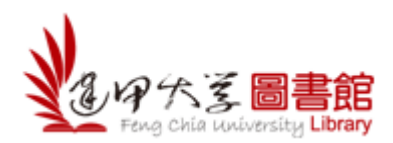

※ 若您推薦的資料,圖書館已有館藏,系統會顯示此書的索書號及處理狀態,若您仍想推薦此書,請勾選「推薦目的」,點選「館藏複本推薦」。

| 🦻 我的推薦 🛛 國讀心得 👘 採購案一覽表                                                                                                    | 連結服務▼ 説明▼ 回首                                                                                                    | <b>首頁 (</b> 登出 t93136)         |          |                                                                                                    |
|----------------------------------------------------------------------------------------------------|----------------------------------------------------------------------------------------------------|--------------------------------|----------|----------------------------------------------------------------------------------------------------|
| ショマ大王<br>Fong Citia University                                                                                                 | 中全中<br>远远                                                                                                    |                                |          | 圖書詳細資料<br>若您未進行網頁切換將會於 29分 53秒後登出                                                                                  |
| <ul> <li>中西文圖書薦購</li> <li>書 名:人生最厲害:</li> <li>作 者:九把刀</li> <li>出版社:蓋亞文化股</li> <li>定價: 299</li> <li>ISBN: 9866157032</li> </ul> | 對不起!本推應資料已典藏於圖<br>《IF新書展示區》<br>案書號:855 4051.3-4<br>處理狀態:35 4051.3-4<br>成理狀態:340月、預約,<br>可來館論理信開或語妙重新推薦<br>若此館藏要再推薦,語技館藏復<br>註:加購與否的決定會參考您模別<br>有限公司 | 書館<br>• 謝謝 。<br>• #推薦<br>寫的理由! | 關閉       | <sup>茲回查詢結果滿軍.</sup> <sup>重新查詢.</sup><br>查看本館館藏.                                                                   |
| 出版日期: 2010/10/01 裝                                                                                                    | 訂: 分類號:                                                                                                    |                                | *        | 本案 這個月您有2本書可推薦。                                                                                                    |
|                                                                                                    | 推薦目的: (最多可勾選2項)<br>一般性閱讀<br>一般性閱讀<br>一般性閱讀<br>一般性閱讀<br>開寫學位論交<br>目課程指定參考資料<br>目課程編助資料<br>一般短編玩完之獻                                                   | 建議典藏地:<br>● 總館                 | 對《 索處可若書 | 不起!本推薦資料已典蔵於圖書館<br>11時新展展「區》<br>理款態:30以了混合,<br>來館辦理當開或諸慾重推進,證證。<br>此館或要用推進,諸按館就沒本推薦<br>加時外音口次完全發考您填寫的理由!<br>歸藏復本推薦 |

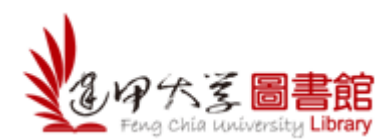

### 三、觀看我的推薦

您可在「我的推薦」查看個人的薦購記錄、薦購統計表及設定個人帳戶資料。

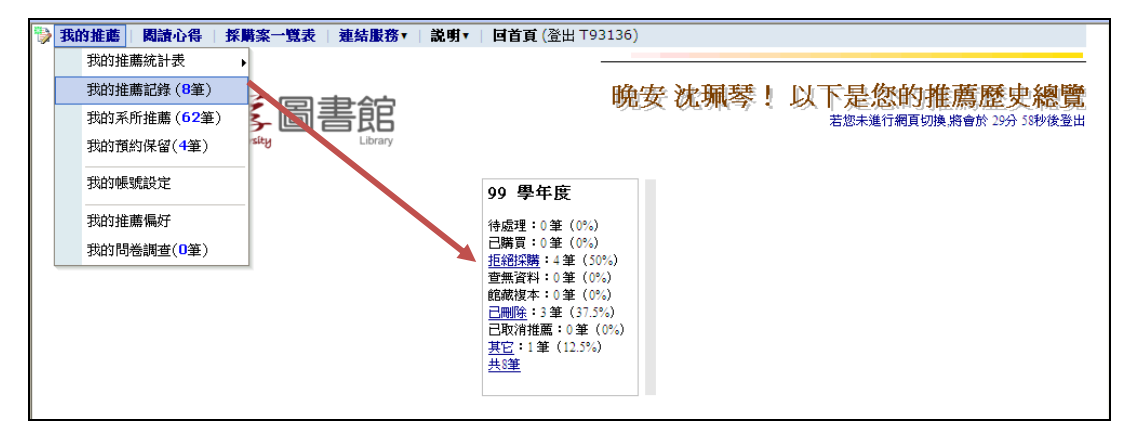

點選「我的推薦記錄」,即可查看個人薦購資料的處理狀態。

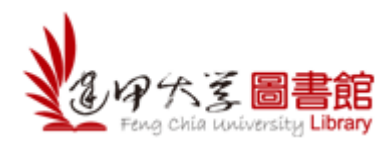

#### 四、觀看其他讀者薦購清單或圖書館閱選書單

您可進入「採購案一覽表」點選「中西文圖書薦購」, 觀看其他讀者薦購清 單或圖書館閱選書單。

| 1 | 我的推薦   閱讀心得 採購案一覽表   連結服務▼   説明▼         | <b>回首頁</b> (登出 t93136)                  |  |
|---|------------------------------------------|-----------------------------------------|--|
|   | ショア大多圖書館<br>Forg Chia University Library | 採購案一覽表<br>若您未進行網頁切換將會於18分23秒後登出         |  |
| 8 | 您可以推薦的共有1 筆採購記錄 ,共 658 筆資料 總推薦次數660      |                                         |  |
| 8 | 紙本圖書                                     | ₩ <u>第一頁</u>                            |  |
|   |                                          | 1                                       |  |
|   | <u>採購案名稱</u>                             | 開始日期 結束日期 推薦率 推薦方式                      |  |
|   | 中西文圖書薦購 (四十二)                            | 2010/11/2 2011/7/31 658:658 <u>抄錄推薦</u> |  |
|   | 1                                        |                                         |  |
| 8 |                                          | 1                                       |  |

本系統提供薦購清單搜尋功能,若您想要搜尋某一筆資料是否已有人薦購, 可在「中西文圖書薦購」畫面下方的「檢索值」,輸入您欲搜尋的資料名稱或限 制欄位查詢,確定後按「開始查詢」,畫面便會顯示符合查詢詞的清單。

| 06 978980<br>7 978951 |                                                           |              |                          |                                                                                 |     |        |    |            |
|-----------------------|-----------------------------------------------------------|--------------|--------------------------|---------------------------------------------------------------------------------|-----|--------|----|------------|
| 7 978957              | 66242564 <u>分析</u>                                        | 化學及檢驗室操作需知   | 陳中                       | 學儒數位科技出版有限<br>公司                                                                | 待處理 | 990701 | 1  | 2010/11/8  |
|                       | 74999040 基礎                                               | 電路學          | 陳自雄                      | 儒林出版社                                                                           | 待處理 | 990901 | 1  | 2010/11/8  |
| 8 978951              | 74998906                                                  | 電動車          | 黄鎮江、趙中興                  | 儒林出版社                                                                           | 待處理 | 990801 | 1  | 2010/11/8  |
| 9 978986              | 66500985 北海                                               | 道            | 731.7909                 | 墨刻出版股份有限公司                                                                      | 待處理 | 991028 | 1  | 2010/11/8  |
| 0 978957              | 77134530 世界                                               | 頂級CEO 商道智慧   | 葉光森、劉紅強                  | 廣達(文經閣)                                                                         | 待處理 | 991013 | 1  | 2010/11/8  |
|                       |                                                           |              |                          |                                                                                 |     |        |    |            |
|                       |                                                           |              |                          |                                                                                 |     |        | 1; | 2345678910 |
|                       |                                                           |              |                          |                                                                                 |     |        |    |            |
| 《您可利                  | I用以下的功能i                                                  | 進行以上書目的檢索篩選》 |                          |                                                                                 |     |        |    |            |
| ◉ 簡易檢索                | 索 🔾 進階檢索                                                  |              |                          |                                                                                 |     |        |    |            |
| 会売店・                  | 電路                                                        |              |                          |                                                                                 |     |        |    |            |
| は ま 喧・                |                                                           |              |                          |                                                                                 |     |        |    |            |
|                       |                                                           |              |                          |                                                                                 |     |        |    |            |
| AND                   | ✓ 處理狀態:                                                   | ~            |                          |                                                                                 |     |        |    |            |
| AND                   | ▶ 語文別:                                                    | ~            | AND                      | ✓ 資料類型:                                                                         |     | ~      |    |            |
| AND                   | ✓ 已推薦:                                                    | ~            | AND                      | ✓ 推薦目的:                                                                         |     | ~      |    |            |
| AND                   | ✓ 推薦日期:                                                   | 至            |                          |                                                                                 |     |        |    |            |
|                       | ✓ 建議典藏地:                                                  | ~            | AND                      | ▶ 學院:                                                                           | ~   |        |    |            |
| AND                   |                                                           | ~            | AND                      | ✔ 科系或所屬單位:                                                                      |     | *      |    |            |
| AND                   | ✓ 開課名稱:                                                   |              |                          |                                                                                 |     |        |    |            |
| AND<br>AND<br>AND     | <ul> <li>開課名稱:</li> <li>館藏複本推薦:</li> </ul>                | ×            |                          |                                                                                 |     |        |    |            |
| AND<br>AND<br>AND     | <ul> <li>開課名稱:</li> <li>館藏複本推薦:</li> </ul>                | ¥            |                          |                                                                                 |     |        |    |            |
| AND<br>AND<br>AND     | <ul> <li>開課名稱:</li> <li>館藏複本推薦:</li> </ul>                |              |                          |                                                                                 |     |        |    |            |
|                       | <ul> <li>Y ::::::::::::::::::::::::::::::::::::</li></ul> |              | AND<br>AND<br>AND<br>AND | <ul> <li>▲ 推薦目的:</li> <li>▲ 推薦目的:</li> <li>▲ 學院:</li> <li>▲ 科系或所屬單位:</li> </ul> | ×   | ~      |    |            |

### 【諮詢管道】

若您使用本系統有任何疑問,歡迎連絡逢甲大學圖書館一樓參考服務櫃台。 Tel:04-2451-7250 分機 2683 Email:<u>library@fcu.edu.tw</u>